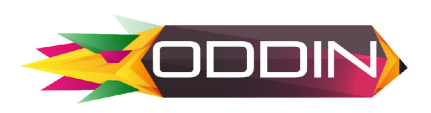

### MANUAL DE INSCRIPCIÓN LICENCIAS USAG 2023

### □ PASO 1 – Ingreso a la plataforma

- a. Ingrese a la plataforma de la CONFEDERACION SUDAMERICANA DE GIMNASIA por medio de la siguiente dirección: http://app.creatuevento.com.co/
- b. A continuación escriba su usuario y contraseña asignados por el administrador y de clic en el botón Ingresar,
- c. si no cuenta con usuario y contraseña por favor enviar un correo a oddinsoft@consugi.com o escribir al WhatsApp +57 3117754619

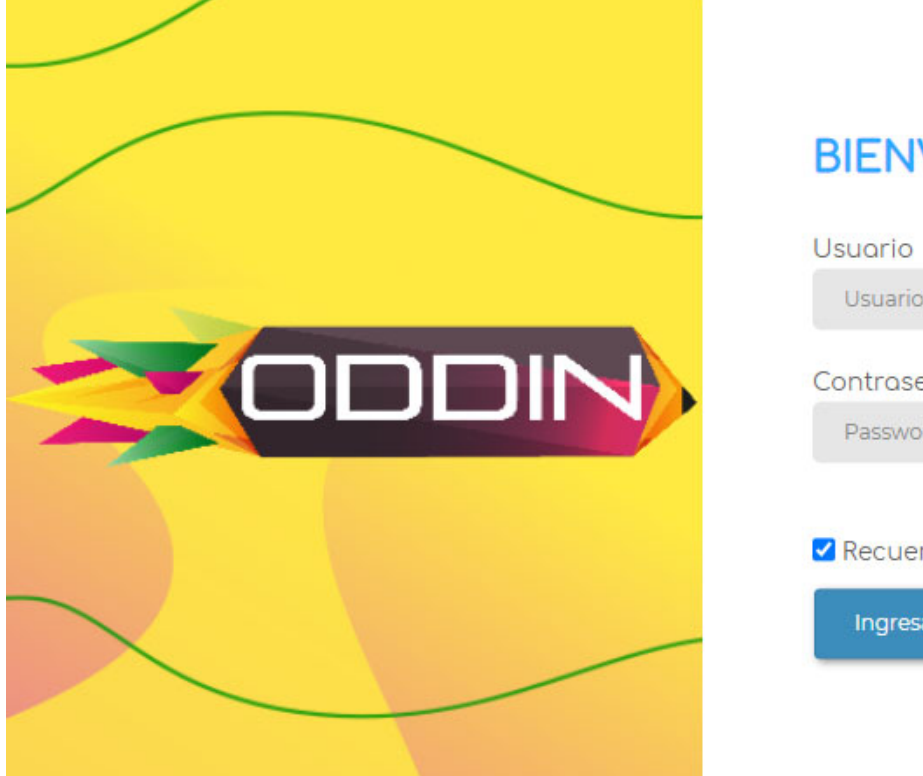

#### **BIENVENIDOS!**

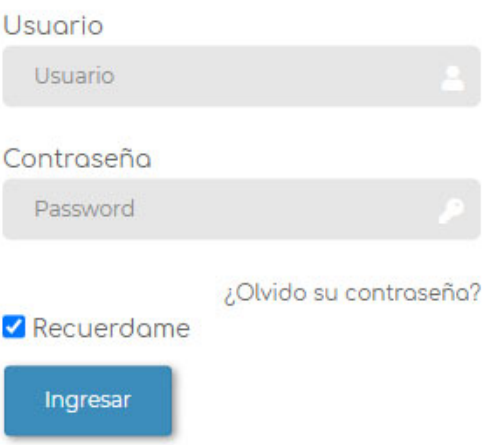

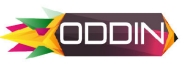

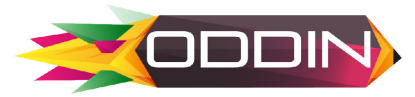

### **PASO 2 – Consulta de participantes**

Si el club ya ha realizado el registro de los deportistas en la base de datos, es importante consultar los atletas inscritos, pues se puede generar doble registro y no se verá reflejado en el perfil del deportista el estatus de la licencia.

En el menú de **"consultar participante"** podrá buscar y revisar todas las tarjetas de datos de todos los inscritos.

| SRI2                     | Búsqueda de usuarios | S                |                                                                                        |                                                                                         |  |
|--------------------------|----------------------|------------------|----------------------------------------------------------------------------------------|-----------------------------------------------------------------------------------------|--|
| 21101                    | Modalidad            |                  | Τίρο                                                                                   | Usuario                                                                                 |  |
|                          | Seleccione Modalidad |                  | ~                                                                                      |                                                                                         |  |
|                          | Nombres o Documento  |                  |                                                                                        |                                                                                         |  |
| O CONSULTAR PARTICIPANTE | Buscar               |                  |                                                                                        |                                                                                         |  |
| A EVENTOS                |                      |                  |                                                                                        |                                                                                         |  |
|                          | Isobello<br>Atleto   | * * *            | 87<br>87<br>10<br>10<br>10<br>10<br>10<br>10<br>10<br>10<br>10<br>10<br>10<br>10<br>10 | <ul><li>Editar Registro</li><li>Eliminar Registro</li><li>Historial deportivo</li></ul> |  |
|                          | 435                  | Licencia: Activa |                                                                                        | Estatus de Licencia                                                                     |  |

Dentro de la tarjeta de cada participante se mostraran las siguientes opciones:

- Edición: se podrán editar o actualizar los datos del participante.
- Eliminación: se podrán eliminar participantes por retiro o cambio de club
- **Historial deportivo:** Se mostrara un historial deportivo de los eventos organizado mediante la plataforma ODDIN.

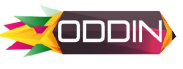

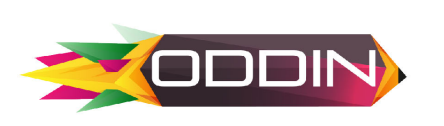

Adicionalmente en los carnets impresos encontrarán un código QR que les permitirá acceder al perfil del deportista y observar el estatus de la licencia CONSUGI.

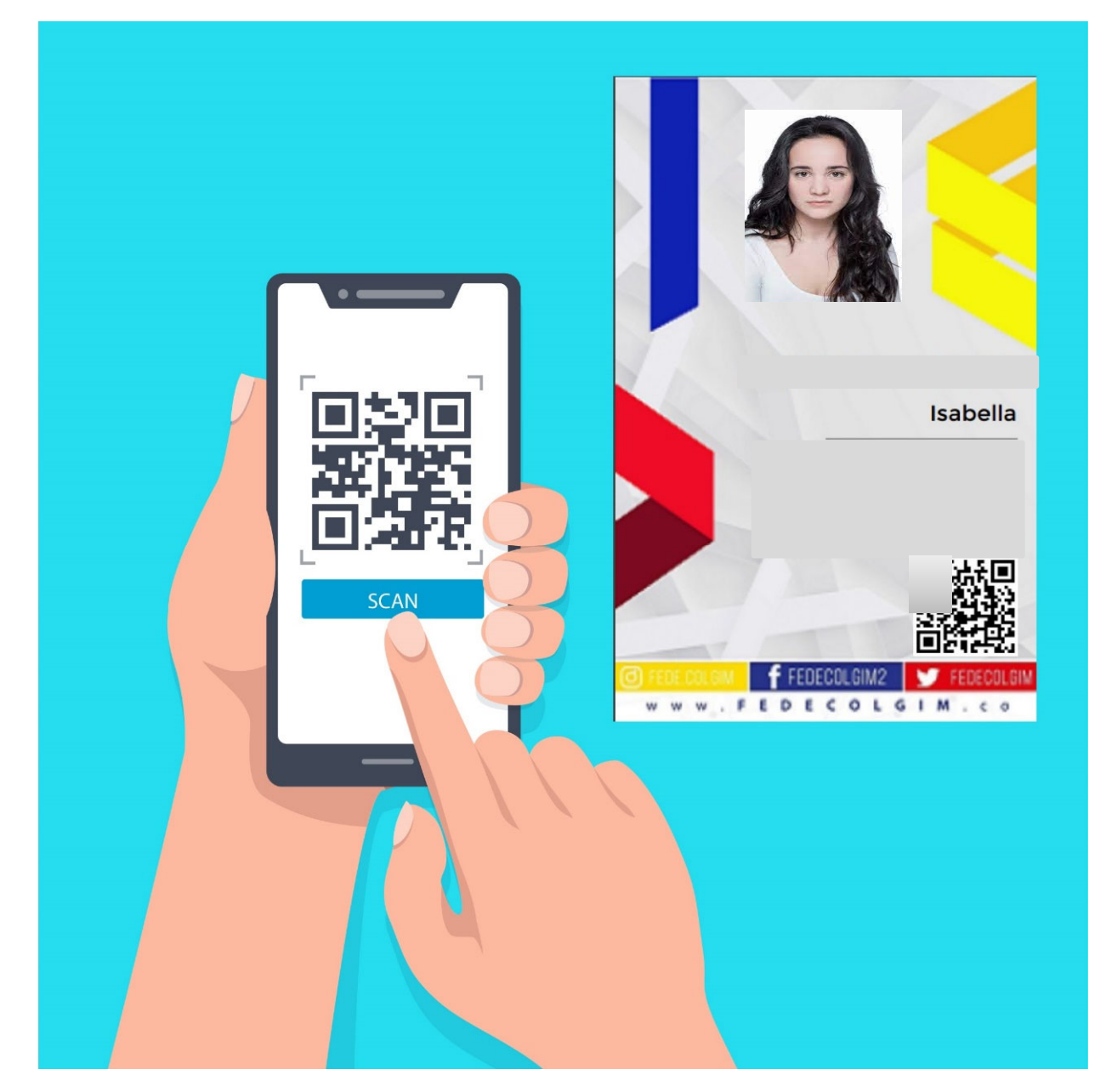

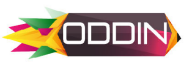

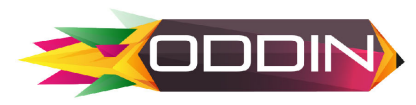

### □ PASO 3 – INSCRIBIR DEPORTISTA EN LA BASE DE DATOS Link tutorial: https://youtu.be/WQKeoufEVEw?si=I107V3irBCW1CJ-6

#### Dar Clic el botón INSCRIBIR PARTICIPANTE

#### **IMPORTANTE :**

Solo debe inscribir a los deportistas pues esta información se utilizará para imprimir el carnet o renovar el estatus de la licencia CONSUGI de los clubes

|                          | INICIO |                  | g -              |
|--------------------------|--------|------------------|------------------|
|                          | 0      | Datos Personal   | les              |
|                          |        | Tipo Documento   | Numero Documento |
|                          |        | Namhara          |                  |
| O CONSULTAR PARTICIPANTE |        |                  |                  |
|                          |        |                  |                  |
|                          |        | Fecha Nacimiento | Genero           |
|                          |        | yyyy-mm-dd       | ~                |
|                          |        | Email            |                  |
|                          |        | Ingrese su Email |                  |
|                          |        | Tipo Usuario     | Modalidad        |
|                          |        | ~                | ~                |
|                          |        |                  |                  |
|                          |        |                  | Guardar          |
|                          |        |                  |                  |

En el menú encontrará un formulario para inscribir. Este formulario debe ser diligenciado completamente para que la información sea guardada correctamente.

Los archivos de fotos deben ser en fondo blanco y en formato JPG – Los archivos de pasaporte o documento de identidad deben ser en formato PDF

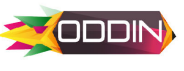

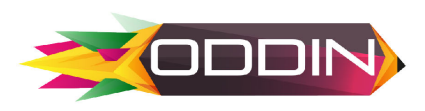

# **PASO 4 – Inscribir el deportista al Evento**

Link tutorial: youtu.be/Wy-2R\_mXqUc

IMPORTANTE : Solo debe inscribir a los deportistas pues esta información se utilizará para imprimir el carnet o renovar el status de la licencia CONSUGI de los clubes

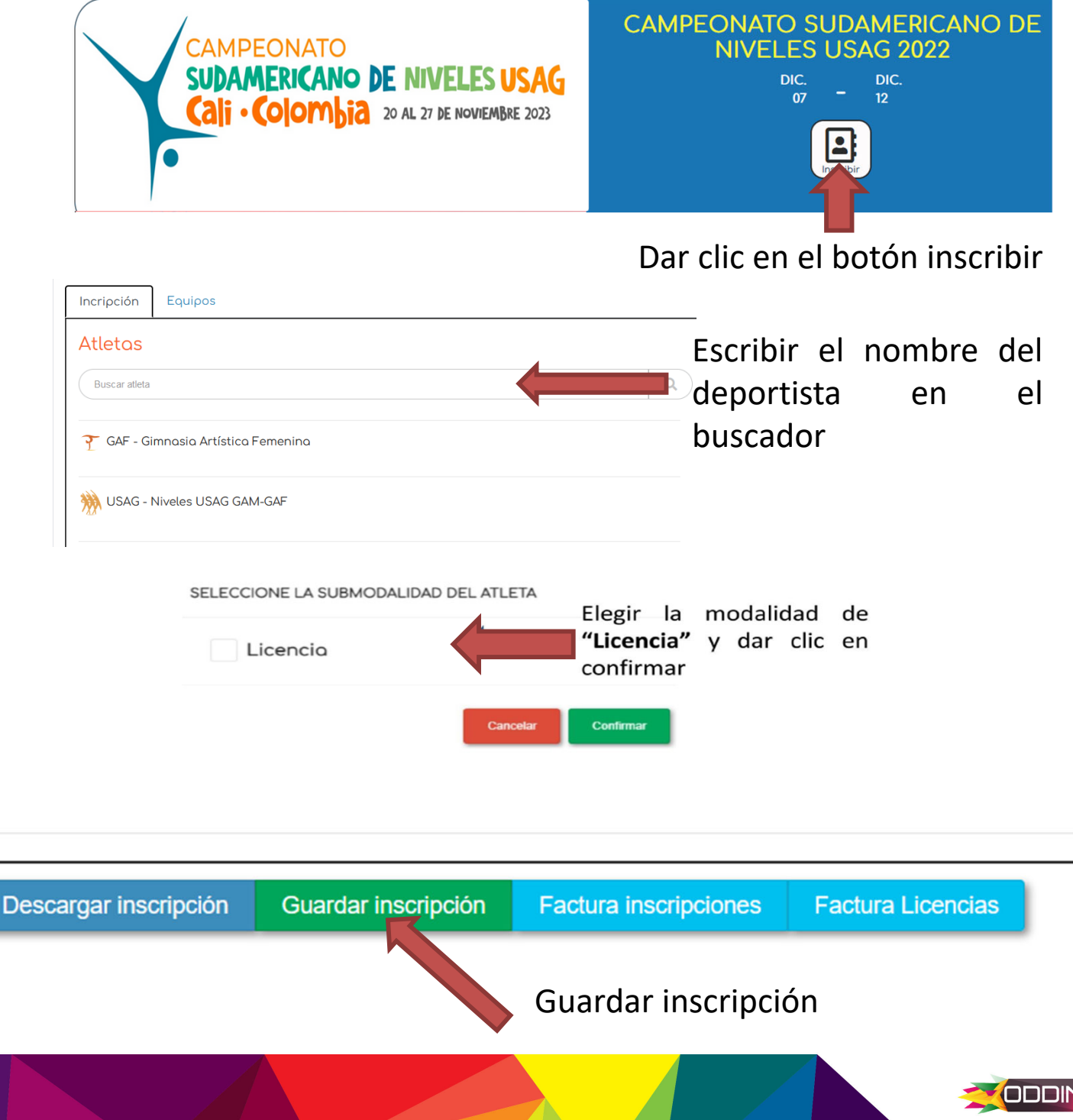

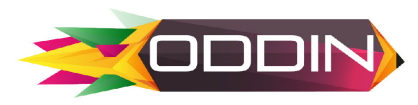

# PASO 4 – Descargar factura y pago de Licencias

Después de guardar las inscripciones podrá descargar la factura de licencias .

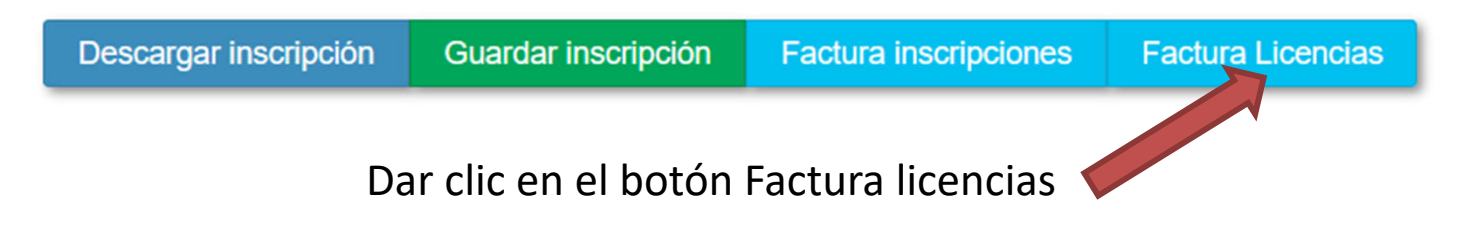

### **PASO 5 – pago de Licencias**

**Clubes Colombianos**: Deben pagar **15 USD** de la licencia o su valor en pesos colombianos según la tasa representativa (TMR) del día que realicen el pago.

**Clubes de Extranjeros:** deben pagar **15 USD** en efectivo antes de iniciar el evento.

Si tiene alguna duda con el sistema de inscripciones puede comunicarse de la siguiente manera:

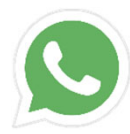

+57 311 7754619

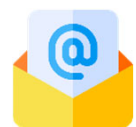

Oddinsoft@gmail.com

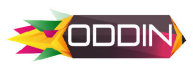